# TAŞINIR İSTEK BELGESİ NASIL DÜZENLENİR?

## 1-TC kimlik numaranız ve kbs şifreniz ile sisteme giriş yapınız

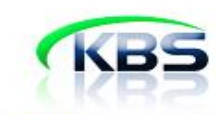

#### TAŞINIR KAYIT VE YÖNETİM SİSTEMİ

| Şifre:                |  |
|-----------------------|--|
| üvenlik Resmi:        |  |
| Giris Sifremi Unuttum |  |

## 2-Kurum Adı (İdari ve Mali İşler Daire Başkanlığı'na tıklayınız

| Muhasebat Genel Müdürlüğü Kamu Harcama ve Muhasebe Bilişim Sistemi |                        |                                                     |                                      |                          |            |           |  |  |
|--------------------------------------------------------------------|------------------------|-----------------------------------------------------|--------------------------------------|--------------------------|------------|-----------|--|--|
| Uygulama Adı                                                       | Kullanıcı Rolü         | Saymanlık                                           | Kurum Adı                            | Kurum Kodu               | VKN        | Saymanlık |  |  |
| Taşınır Kayıt ve Yönetim Sistemi                                   | İstek Birimi Yetkilisi | Osman Gazi Üniversitesi Bütçe<br>Dairesi Baskanlığı | İdari ve Mali İşler Daire Başkanlığı | 38.53.0.1.904<br>(453.3) | 3800538213 | 26785     |  |  |

# 3-Taşınır Taleplerine tıklayınız

|                                                        | Günc | el Duyurular   |
|--------------------------------------------------------|------|----------------|
| Taşınır İstek Birimi Yetkilisi<br>Kurum Değiştir Çıkış | Güne | cel Duyurular  |
|                                                        | No   | Duyuru Başlı   |
| 🖁 KBS                                                  | 1    | Kütüphane ex   |
| 🗈 📋 Duyurular & Mesajlar                               | 2    | EĞİTİM DUYUF   |
| Taşınır Talepleri                                      | 3    | 2021 yıl sonur |
| H. Clianic Işlemen                                     | 4    | YIL SONU İŞLI  |
|                                                        | 5    | TASINIR MUHA   |
|                                                        |      |                |

## 4-Taşınır İstek Belgesi Oluştur tıklayınız

|                                                        | Günce | el Duy |
|--------------------------------------------------------|-------|--------|
| Taşınır İstek Birimi Yetkilisi<br>Kurum Değiştir Çıkış | Günc  | el Du  |
|                                                        | No    | Duy    |
| 🛃 KBS                                                  | 1     | Kütü   |
| 🗄 💼 Duyurular & Mesajlar                               | 2     | EĞİ    |
| 🗐 😋 Taşınır Talepleri                                  | 3     | 202    |
|                                                        | 5     | 202    |
| Tasinir Istek Belgesi Listesi                          | 4     | YIL    |
| E G Kullanıcı İşlemleri                                | 5     | TAS    |
| ∃ Talep İletme                                         | 6     | VKN    |
| —                                                      | 7     | TAC    |

#### 5-Taşınır Listesinden Talep Miktarını giriniz (pembe bölüme)

| 🛃 KBS                        | Ta                                                                             | ışınır İstek Birimi<br>Kurum Değiştir    | i Yetkilisi <sup>adı ç</sup><br>Çıkış | giriniz. ) [Ürün kodu g<br>Marka<br>.MARKASIZ<br>.MARKASIZ | iriniz   Malzer<br>Talep<br>0<br>0 | ne adı giriniz    Mark    | a Seçiniz<br>Cins<br>ROLLER I<br>ROLLER I |
|------------------------------|--------------------------------------------------------------------------------|------------------------------------------|---------------------------------------|------------------------------------------------------------|------------------------------------|---------------------------|-------------------------------------------|
|                              | Duyurular & Mesaj<br>Taşınır Talepleri<br>Tasinir Istek Be<br>Tasinir Istek Be | ilar<br>elgesi Oluştur<br>elgesi Listesi |                                       | .MARKASIZ<br>.MARKASIZ<br>.MARKASIZ                        | 0<br>5<br>0                        |                           | ROLLER F<br>ROLLER F<br>ROLLER F          |
| 9 <b>(</b> )<br>9 <b>(</b> ) | Talep İletme                                                                   |                                          | :N                                    | .MARKASIZ<br>.MARKASIZ<br>.MARKASIZ                        | 0                                  | (ikili)                   | KALEM S<br>TÜKENME<br>TÜKENME             |
| 10<br>11                     | 150.1.1.4.1-67<br>150.1.1.6.1-25                                               | TEK KULLANI<br>KURŞUN KAL                | MLIK TÜKEN<br>EMLER                   | .MARKASIZ<br>FABER-CASTELL                                 | 3                                  | ESOGÜ BASKILI<br>0,7 UÇLU | TÜKENME<br>UÇLU KUI                       |

#### 6-Kişi seçiniz (Taşınır Kayıt Yetkilisini seçiniz)

|      |                      | 19                          | jiriniz.   Ūrün kodu g | iriniz Malzen | ne adı giriniz 🛛 Markı | a Seçiniz 💌 Mod | el Giriniz Cins G | iriniz                 |
|------|----------------------|-----------------------------|------------------------|---------------|------------------------|-----------------|-------------------|------------------------|
|      | Taş                  | ınır İstek Birimi Yetkilisi | Marka                  | Talep         | Model                  | Cins            | Ölçü Birimi       | Ek Bilgi               |
|      | K                    | urum Değiştir 🛛 Çıkış       | MARKASIZ               | 0             |                        | ROLLER KALEM    | ADET              |                        |
|      |                      |                             | MARKASIZ               | 0             |                        | ROLLER KALEM    | ADET              |                        |
| 1-C1 | Duvurular & Mesaila  | ,                           | MARKASIZ               | 0             |                        | ROLLER KALEM    | ADET              |                        |
|      | Tasınır Talepleri    |                             | MARKASIZ               | 5             |                        | ROLLER KALEM    | ADET              |                        |
| TT   | Tasinir Istek Belg   | jesi Oluştur                | MARKASIZ               | 0             |                        | ROLLER KALEM    | ADET              |                        |
|      | 📄 Tasinir Istek Belç | jesi Listesi                | MARKASIZ               | 0             |                        | ROLLER KALEM    | ADET              |                        |
| ÷ 🗀  | Kullanıcı İşlemleri  |                             | MARKASIZ               | 0             | (iKiLi)                | KALEM SETÍ BA   | ADET              |                        |
| ē 🚞  | Talep İletme         |                             | MARKASIZ               | 0             |                        | TÜKENMEZ KAL    | ADET              |                        |
|      |                      |                             | MARKASIZ               | 0             |                        | TÜKENMEZ KAL    | ADET              |                        |
| 10   | 150.1.1.4.1-67       | TEK KULLANIMLIK TUKEN       | .MARKASIZ              | 3             | ESOGÜ BASKILI          | TÜKENMEZ KAL    | ADET              |                        |
| 11   | 150.1.1.6.1-25       | KURŞUN KALEMLER             | FABER-CASTELL          | 0             | 0,7 UÇLU               | UÇLU KURŞUN     | ADET Ni:          | zamettin AKYEL seciniz |
| 12   | 150.1.1.6.1-34       | KURŞUN KALEMLER             | MARKASIZ               | 0             | ESOGÜ BASKILI          | KURŞUN KALEM    | ADET              |                        |
| 13   | 150.1.1.7.1-2        | İŞARETLEME KALEMLERİ        | MARKASIZ               | 0             |                        | İŞARETLEME K    | ADET Kişi / Di    | im Secmo               |
| 14   | 150.1.1.7.1-13       | İŞARETLEME KALEMLERİ        | ADEL                   | 0             |                        | İŞARETLEME K    | ADET              |                        |
| 15   | 150.1.1.11-23        | ASETAT KALEMLERİ            | FABER-CASTELL          | 0             | S                      | ASETAT KALEMİ   | ADET NIZAME       | TTIN AKYEL             |
| 16   | 150.1.1.11-24        | ASETAT KALEMLERİ            | FABER-CASTELL          | 0             | S                      | ASETAT KALEMİ   | ADET SEVCA        | N SAPMAZ CAN           |
| 17   | 150.1.1.11-25        | ASETAT KALEMLERİ            | FABER-CASTELL          | 0             | S                      | ASETAT KALEMI   | ADET O Taci       | Cocinia                |
| 18   | 150.1.1.12-6         | KOPYATIF KALEMLER           | FATİH                  | 0             |                        | KOPYA KALEMİ    | DÜZİNE            | Na Seçinz              |
| 19   | 150.1.1.12-7         | KOPYATIF KALEMLER           | FATİH                  | 0             |                        | KOPYA KALEMİ    | DÜZİNE 🥯 TIB      | Oluştur 📢 Rapor 🙆      |

#### 7-Biriminizi seçiniz ve TIB Oluştur'a tıklayınız. Ayrıca (Rapor)dan isteğinizi görebilirsiniz

|           | Taşı                         | nır İstek Birimi Yetkilisi  | Marka         | Talep | Model         | Cins          | Ölçü Birimi | Ek Bilgi             |               |
|-----------|------------------------------|-----------------------------|---------------|-------|---------------|---------------|-------------|----------------------|---------------|
|           | K                            | urum Değiştir 🛛 Çıkış 📄     | MARKASIZ      | 0     |               | ROLLER KALEM  | ADET        |                      |               |
|           |                              |                             | MARKASIZ      | 0     |               | ROLLER KALEM  | ADET        |                      |               |
| BS        |                              |                             | MARKASIZ      | 0     |               | ROLLER KALEM  | ADET        |                      |               |
| Duyuruk   | lar & Mesajla                |                             | MARKASIZ      | 0     |               | ROLLER KALEM  | ADET        |                      |               |
| Taşınır I | iaiepieri<br>ioir Totok Polo | ani Oluntur                 | MARKASIZ      | 0     |               | ROLLER KALEM  | ADET        |                      |               |
| Tacir     | inir Istek Belg              | esi Oluştur<br>leci Lieteci | MARKASIZ      | 0     |               | ROLLER KALEM  | ADET        |                      |               |
| Kullanici | i İslemleri                  |                             | MARKASIZ      | 0     | (ikiLi)       | KALEM SETİ BA | ADET        |                      |               |
| Talep Ile | etme                         |                             | MARKASIZ      | 0     |               | TÜKENMEZ KAL  | ADET        |                      |               |
|           |                              |                             | MARKASIZ      | 0     |               | TÜKENMEZ KAL  | ADET        |                      |               |
|           |                              |                             | MARKASIZ      | 0     | ESOGÜ BASKILI | TÜKENMEZ KAL  | ADET        | Birim seçiniz        |               |
| 11 150.1  | 1.1.6.1-25                   | KURŞUN KALEMLER             | FABER-CASTELL | 0     | 0,7 UÇLU      | UÇLU KURŞUN   | ADET        |                      |               |
| 12 150.1  | 1.1.6.1-34                   | KURŞUN KALEMLER             | MARKASIZ      | 0     | ESOGÜ BASKILI | KURŞUN KALEM  | ADET        | Mat / Biston Country |               |
| 13 150.1  | 1.1.7.1-2                    | İŞARETLEME KALEMLERİ        | MARKASIZ      | 0     |               | İŞARETLEME K  | ADET        | Kışı / birim Seçm    | e             |
| 14 150.1  | 1.1.7.1-13                   | İŞARETLEME KALEMLERİ        | ADEL          | 0     |               | İŞARETLEME K  | ADET        | NIZAMETTIN AK        | YEL           |
| 15 150.1  | 1.1.11-23                    | ASETAT KALEMLERİ            | FABER-CASTELL | 0     | s             | ASETAT KALEMI | ADET        | 🔿 Kişiye             | En az 3 karak |
| 16 150.1  | 1.1.11-24                    | ASETAT KALEMLERİ            | FABER-CASTELL | 0     | s             | ASETAT KALEMİ | ADET        | O Birime             | ASTIRMA MÜ    |
| 17 150.1  | 1.1.11-25                    | ASETAT KALEMLERİ            | FABER-CASTELL | 0     | s             | ASETAT KALEMI | ADET        | O Tesise             | Seciniz       |
| 18 150.1  | 1.1.12-6                     | KOPYATIF KALEMLER           | FATIH         | 0     |               | KOPYA KALEMI  | DÜZİNE      | <b>* * * *</b>       |               |
| 19 150.1  | 1.1.12-7                     | KOPYATIF KALEMLER           | FATIH         | 0     |               | KOPYA KALEMI  | DÜZİNE      | 🔰 HB Oluştur         | 🗤 карог 🚷     |

8-Aşağıdaki uyarıyı gördüğünüzde işleminiz TAMAMLANMIŞTIR. Bundan sonraki işlemleri TKY yürütecektir.

| Malze                                         | eme Listesi                   |                               |                                                                                                    |                                |                    |                             |                  |      |  |  |
|-----------------------------------------------|-------------------------------|-------------------------------|----------------------------------------------------------------------------------------------------|--------------------------------|--------------------|-----------------------------|------------------|------|--|--|
|                                               |                               |                               | giriniz.    Ürün kodu giriniz    Malzeme adı giriniz    Marka Seçiniz 💉   Model Giriniz    Cins Giriniz |                                |                    |                             |                  |      |  |  |
|                                               | T                             | asınır İstek Birimi Yetkilisi | Marka                                                                                                   | Talep                          | Model              | Cins                        | Ölçü Birimi      | Ek B |  |  |
|                                               |                               | Kurum Değiştir Çıkış          | MARKASIZ                                                                                                | 0                              |                    | ROLLER KALEM                | ADET             |      |  |  |
|                                               |                               |                               | MARKASIZ                                                                                                | 0                              |                    | ROLLER KALEM                | ADET             |      |  |  |
| BS                                            |                               |                               | MARKASIZ                                                                                                | 0                              |                    | ROLLER KALEM                | ADET             |      |  |  |
| 🛅 Duyurular & Mesajlar<br>🔁 Taşınır Talepleri |                               |                               | MARKASIZ                                                                                                | 0                              |                    | ROLLER KALEM                | ADET             |      |  |  |
|                                               |                               |                               | MARKASIZ                                                                                                | 0                              |                    | ROLLER KALEM                | ADET             |      |  |  |
|                                               | Tasinir Istek B               | elgesi Oluştur                | MARKASIZ                                                                                                | 0                              |                    | ROLLER KALEM                | ADET             |      |  |  |
|                                               | Tasinir Istek Belgesi Listesi |                               | MARKASIZ                                                                                                | 0                              | ( IKILI )          | KALEM SETÍ BA               | ADET             |      |  |  |
| Ta                                            | len fletme                    |                               | MARKASIZ                                                                                                | 0                              |                    | TÜKENMEZ KAL                | ADET             |      |  |  |
|                                               |                               |                               | MARKASIZ                                                                                                | 0                              |                    | TÜKENMEZ KAL                | ADET             |      |  |  |
|                                               |                               |                               | MARKASIZ                                                                                                | 0                              | ESOGÜ BASKILI      | TÜKENMEZ KAL                | ADET             |      |  |  |
| 11                                            | 150.1.1.6.1-25                | KURŞUN KALEMLER               | FABER-CASTE                                                                                             | LL 0                           | 0,7 UÇLU           | UÇLU KURŞUN                 | ADET             |      |  |  |
| 12                                            | 150.1.1.6.1-34                | KURŞUN KALEMLER               | MARKASIZ                                                                                                | 0                              | ESOGÜ BASKILI      | KURŞUN KALEM                | ADET             |      |  |  |
| 13                                            | 150.1.1.7.1-2                 | İŞARETLEME KALEMLERİ          | MARKASIZ                                                                                                | Bacardu                        |                    |                             |                  |      |  |  |
| 14                                            | 150.1.1.7.1-13                | İŞARETLEME KALEMLERİ          | ADEL                                                                                                    | - + - • •                      |                    |                             |                  |      |  |  |
| 15                                            | 150.1.1.11-23                 | ASETAT KALEMLERI              | FABER-CAST                                                                                              | Taşınır İstek I<br>Ranor buton | Belgesi kaydınız y | apılmıştır.<br>İstek Beknes | i'ni aörebilirsi | niz  |  |  |
| 16                                            | 150.1.1.11-24                 | ASETAT KALEMLERI              | FABER-CAST                                                                                              | rapor bucon                    |                    | ann ascer beiges            | in goreonio      |      |  |  |
| 17                                            | 150.1.1.11-25                 | ASETAT KALEMLERI              | FABER-CAST                                                                                              |                                | Т                  | amam                        |                  |      |  |  |
| 18                                            | 150.1.1.12-6                  | KOPYATIF KALEMLER             | FATIH                                                                                                   | 0                              |                    | KOPYA KALEMI                | DUZINE           | _    |  |  |

Ürün Kodlarına ve Daha ayrıntılı bilgiye web sitemizdeki ürün kodları bölümünden ulaşabilirsiniz

Sistemde oluşturduğunuz Taşınır İstek Belgenizin çıktısını alarak imzalayınız

İstekleriniz arasında kartuş /toner/ mürekkep var ise almış olduğunuz çıktı üzerine yazıcı/cihaz taşınır sicil numarasını yazmayı unutmayınız